# Vodafone Mobile Connect

Verkorte handleiding

**Belangrijk!** Installeer de software voordat u de datacard plaatst of de USB-modem of mobiele telefoon aansluit.

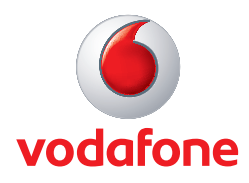

## Inhoud

- )1 Welkom
- 02-03 De software installeren (Microsoft® Windows®)
  - 04 Overzicht van de software
  - 05 Een mobiele verbinding opzetten
  - 06 Een WLAN-verbinding opzetten
  - 07 De SMS- en verbindingsstatus controleren
  - 08 Werken met SMS-berichten
  - 09 SMS-contactpersonen beheren
- 10-11 De software installeren (Apple<sup>®</sup> Mac<sup>®</sup>)
- 12-13 Tips & tricks
  - 14 Woordenlijst

### Welkom

Plaats de cd-rom en installeer Vodafone Mobile Connect voordat u de datacard in uw notebook plaatst of het apparaat op uw notebook aansluit. Welkom in de wereld van mobiele communicatie! Wanneer u de Vodafone Mobile Connect-software geïnstalleerd heeft, kunt u van de volgende mogelijkheden gebruikmaken:

- Mobiele dataverbindingen maken via het mobiele netwerk van Vodafone, bijvoorbeeld om te browsen op internet of om uw e-mail op te halen.
- WLAN\*-dataverbindingen maken via Wireless Local Area Networks (WLAN's), bijvoorbeeld WLAN gebruiken in een hotel of met een breedbandrouter thuis.\*\*
- SMS-berichten schrijven en ontvangen via uw notebook.\*\*
- De hoeveelheid data die u ongeveer gebruikt en de duur van de verbinding controleren.

De Vodafone Mobile Connect-software bevat bovendien optimalisatiesoftware. Deze versnelt elke mobiele dataverbinding die via het programma geopend wordt.

Om deze software te kunnen gebruiken heeft u het volgende nodig:

- Een notebook met Microsoft<sup>®</sup> Windows<sup>®</sup> 2000, XP<sup>®</sup> of Vista<sup>®</sup>, of een notebook met Mac OS<sup>®</sup> X 10.3.5 of hoger;
- een cd-rom-station;
- minimaal 100 MB vrije schijfruimte en 128 MB RAM.

Afhankelijk van het apparaat dat u in combinatie met Vodafone Mobile Connect wilt gebruiken, heeft u ook het volgende nodig:

- Type II PC Card (PCMCIA)-sleuf met CardBus-ondersteuning;
- een Expresscard-sleuf;
- een USB- of USB 2.0-aansluiting;
- een notebook en apparaat met Bluetooth;
- een notebook met een geïntegreerde datacard.

\_\_\_\_\_

Zorg ervoor dat u de voorzorgsmaatregelen en veiligheidsinformatie van de fabrikant leest die bij uw apparatuur geleverd werden.

<sup>\*</sup> WLAN wordt niet door alle netwerkoperators ondersteund.

<sup>\*\*</sup> WLAN en SMS worden momenteel alleen ondersteund op notebooks met Microsoft Windows.

### De software installeren (Microsoft® Windows®)

#### Tip:

Om de datacard uit uw notebook te verwiideren klikt u op het pictogram Hardware veilig verwiideren in het systeemvak, zodat Windows de datacard op een correcte manier kan afsluiten. Verwiider vervolgens de datacard uit uw notebook. De meeste USB-apparatuur kan daarentegen aewoon worden losgemaakt (dus zonder eerst af te sluiten).

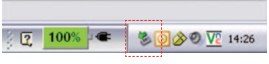

Pictogram Hardware veilig verwijderen

## 01

#### Installeer de software en herstart uw notebook.

Plaats de datacard niet of sluit het apparaat niet aan voordat u de software geïnstalleerd heeft. Als u de datacard reeds in de notebook heeft geplaatst, dient u deze te verwijderen. Als u de USB-modem al heeft aangesloten, dient u deze weer los te maken.

Plaats de cd-rom met de Vodafone Mobile Connectsoftware en volg de installatie-instructies op het scherm.

Wanneer de installatie voltooid is, dient u uw notebook opnieuw te starten voordat u kunt doorgaan met stappen 02 en 03.

## 02

#### Plaats de SIM-kaart in de datacard of het apparaat.

Uw SIM-kaart (Subscriber Identity Module) is de kleine chip ter grootte van een postzegel die u samen met uw contract ontving.

Zorg ervoor dat de goudkleurige contactpunten op uw SIM-kaart de contactpunten op het apparaat raken en dat de SIM-kaart juist is geplaatst, zoals getoond op het apparaat.

Als u de software gebruikt op een notebook met een geïntegreerde datacard, is de SIM-kaart misschien al aanwezig.

## 03

## Plaats het apparaat (of sluit het aan) wanneer hierom gevraagd wordt.

Nadat u de software heeft geïnstalleerd en uw notebook opnieuw heeft gestart, start u Vodafone Mobile Connect en volgt u de instructies op het scherm om uw apparaat in te stellen.

Als u de instellingen van het apparaat wilt wijzigen, bijvoorbeeld speciale netwerkinstellingen, kunt u het apparaat selecteren in de lijst in het venster Apparaten beheren en de instellingen later opnieuw aanpassen.

## 01

02

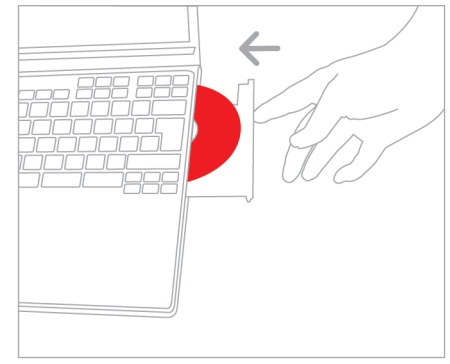

Installeer de software en herstart uw notebook.

#### Tip:

- Bekijk de illustratie op de datacard, USB-modem of mobiele telefoon.
- Zorg ervoor dat de goudkleurige contactpunten op uw SIM-kaart de contactpunten op het apparaat raken.
- Zorg ervoor dat u de schuine hoek van uw
  SIM-kaart op de juiste positie in de sleuf van uw apparaat plaatst.

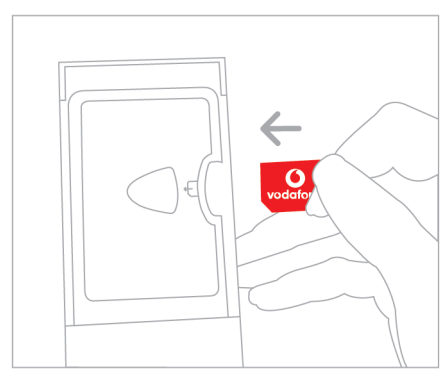

Plaats de SIM-kaart in het apparaat, c.q. de datacard.

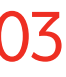

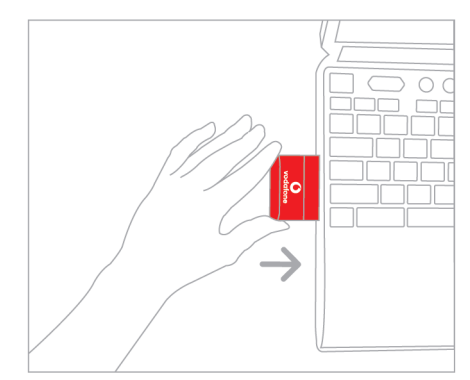

Plaats het apparaat (of sluit het aan) wanneer erom gevraagd wordt.

## Overzicht van de software

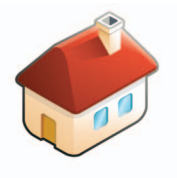

#### Tip:

De Help-onderwerpen in het menu Help bevatten meer informatie over alle functies van Vodafone Mobile Connect. In deze Help-onderwerpen worden de verschillende functies duidelijk uitgelegd in

een gemakkelijk leesbaar formaat. De Vodafone Mobile Connect-software is ontworpen om de meest gebruikte acties te laten uitvoeren door op één knop te klikken.

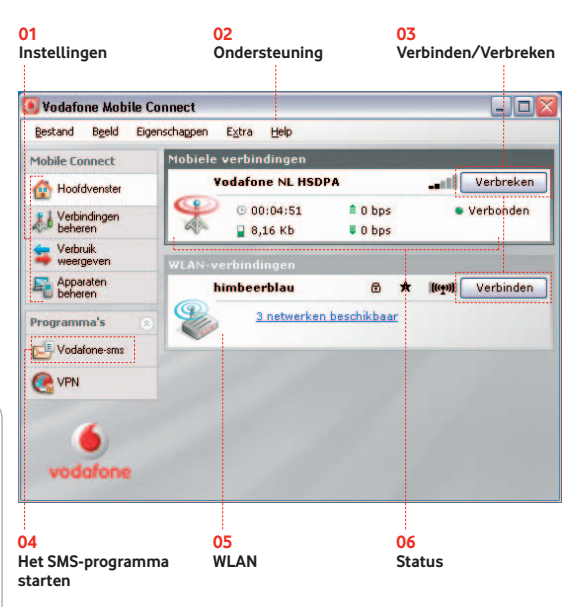

#### 01 Instellingen

Aanvullende software-instellingen

#### 02 Ondersteuning

Contactgegevens (hotline en internet) van Vodafone Klantenservice

#### 03 Verbinden/Verbreken

Via het mobiele netwerk of een WLAN\* verbinden

#### 04 Het SMS-programma starten

SMS-berichten verzenden, ontvangen en beheren

#### **05 WLAN\***

Beschikbare WLAN's weergeven en hun status controleren

#### 06 Status

De status van uw mobiele apparaat en van het mobiele netwerk controleren

## Een mobiele verbinding opzetten

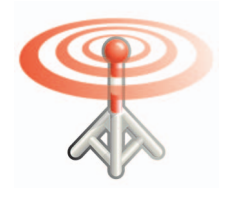

Om webpagina's te browsen of uw e-mail op te halen, moet u met internet verbonden zijn. De Vodafone Mobile Connect-software heeft twee verbindingsknoppen om een dergelijke verbinding te openen. Wanneer u het programma heeft gestart en het hoofdvenster is geopend, ziet u een knop Verbinden in het gedeelte Mobiele verbindingen en een knop in het gedeelte WLANverbindingen\*.

### Mobiele verbindingen

| Mobiele verbindingen |                |         |           |  |
|----------------------|----------------|---------|-----------|--|
| ۷a                   | odafone NL HSD | PA      | Verbreken |  |
| $\mathbf{Q}$         | · 00:04:51     | 🛢 0 bps | Verbonden |  |
| Color Color          | 🎴 8,16 КЬ      | 🛢 O bps |           |  |

#### Tip:

U kunt zien hoe sterk het signaal van het mobiele netwerk is door naar het symbool te kijken naast de knop Verbinden of naar het pictogram in het systeemmvak van Windows. Hoe meer balkjes gevuld zijn, hoe beter de signaalkwaliteit.

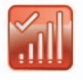

Mobiele signaalsterkte in het systeemvak.

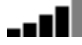

Mobiele signaalsterkte in he hoofdvenster en het minivenster. Als een mobiel netwerk is gevonden, kan de knop Verbinden in het gedeelte Mobiele verbindingen worden gebruikt. Klik op deze knop om een verbinding met internet te openen via het mobiele netwerk.

Zodra er verbinding is, verandert de tekst op de knop Verbinden in Verbreken. Onder de knop wordt een groene indicator weergegeven en het pictogram Mobiele verbindingen begint te bewegen. Door op dezelfde knop te klikken, wordt de verbinding verbroken.

Om een mobiele verbinding te openen, moet u binnen het bereik van een mobiel netwerk zijn. Overal waar u met uw mobiele telefoon kunt bellen, moet u in principe ook een dataverbinding kunnen openen met Vodafone Mobile Connect.

## Een WLANverbinding opzetten\*

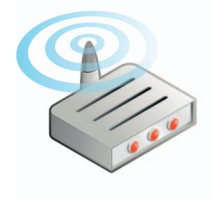

Klik op de knop Verbinden in het gedeelte WLANverbindingen om door webpagina's te browsen of uw e-mail op te halen via een WLAN (Wireless Local Area Network)\*. De knop Verbinden bevindt zich rechts in het gedeelte WLAN-verbindingen van het hoofdvenster.

| WLAN-ve  | rbindingen |         |                   |
|----------|------------|---------|-------------------|
| TE       | CONguest   | ê ★     | (((m))) Verbreken |
| <b>P</b> | © 00:00:11 | â O bps | Verbonden         |
| 2.2.2    | 冒 14,95 КВ | ₹ 0 bps |                   |

Als een WLAN is gevonden, kan de knop Verbinden in het gedeelte WLAN-verbindingen worden gebruikt. Als er meerdere WLAN's zijn gevonden, wordt in het midden van het gedeelte WLAN-verbindingen een snelkoppeling in de vorm van tekst weergegeven. Wanneer u op deze snelkoppeling klikt, wordt een lijst met alle beschikbare WLAN's weergegeven.

In de eerste kolom van de lijst met beschikbare WLAN's staat een ster als u eerder instellingen voor een WLAN heeft opgeslagen en er op deze manier een voorkeurs-WLAN van heeft gemaakt.

#### WLAN's, hotspots en routers

WLAN's worden niet alleen gebruikt in huizen en kantoren, ze worden ook steeds meer gebruikt in openbare plaatsen zoals hotels en luchthavens. Deze openbare WLAN's worden ook wel "hotspots" genoemd en berekenen kosten voor internettoegang.

Vodafone Mobile Connect maakt het mogelijk om verbinding te maken met een WLAN-hotspot. U kunt ook privé-WLAN's gebruiken, zoals een WLAN-router die u thuis gebruikt.

#### Tip:

U kunt zien hoe sterk het signaal van het WLAN is door naar het symbool links naast de knop Verbinden onder WLAN-verbindingen te kijken of naar het pictogram in het systeemvak van Windows. Hoe meer balkjes gevuld zijn, hoe beter de signaalkwaliteit.

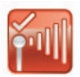

WLAN-signaalsterkte in het systeemvak.

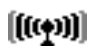

WLAN-signaalsterkte in het hoofdvenster en het minivenster.

### De SMS- en verbindingsstatus controleren

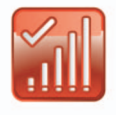

#### Het hoofdvenster

Wanneer de software eenmaal actief is, hoeft het hoofdvenster niet de hele tijd geopend te blijven. Het programma wordt namelijk niet gesloten wanneer u het venster sluit.

#### Het minivenster

Het minivenster is net groot genoeg om u alle informatie over de actieve verbinding te geven.

| Q  | Vodafone N | L HSDPA   | -1 |           |
|----|------------|-----------|----|-----------|
| A. | ① 00:03:19 | 🗧 8,12 Kb |    | Verbreken |

#### Tip:

Met de middelste knop in de rechterbovenhoek van het venster kunt u afwisselen tussen minivenster en hoofdvenster. U kunt ook dubbelklikken op de titelbalk van het venster.

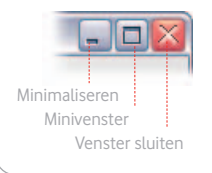

#### Het systeemvak van Windows

Vodafone Mobile Connect plaatst een pictogram in het systeemvak van Windows. Dit programmapictogram toont de signaalsterkte van het mobiele of WLAN-netwerk en de verbindingsstatus.

Wanneer u met de rechtermuisknop op het pictogram klikt, wordt een snelmenu weergegeven met enkele opdrachten uit het hoofdvenster, zoals Verbinden, Verbreken en Afsluiten. Zo kunt u uw verbindingen beheren zonder vensters te openen.

#### Het pictogram Vodafone SMS

Als er één of meer SMS-berichten zijn ontvangen, wordt een SMS-pictogram weergegeven in het systeemvak. Wanneer een SMS-bericht wordt ontvangen, wordt een popup-venster weergegeven met de tekst van het bericht. Door op dit venster te klikken kunt u het bericht beantwoorden.

#### Tip:

As u de software volledig wilt afsluiten, opent u het menu Bestand of klikt u met de rechtermuisknop op het pictogram in het systeemvak. Vervolgens selecteert u Afsluiten.

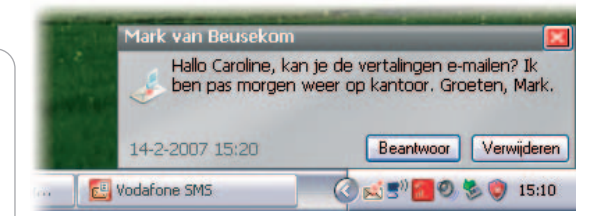

Als u het popup-venster negeert, verdwijnt het vanzelf. Het SMS-pictogram blijft wel gewoon zichtbaar om aan te geven dat er een SMS-bericht is ontvangen.

## Werken met SMSberichten

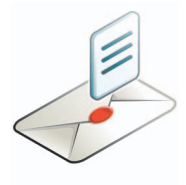

Met de Vodafone Mobile Connect-software kunt u SMSberichten (Short Message Service) rechtstreeks vanaf uw notebook verzenden en ontvangen.

Het programma biedt een eenvoudige manier om berichten weer te geven die u ontvangen heeft, nieuwe berichten op te stellen en contactpersoondetails te beheren voor vaak gebruikte SMS-nummers.

#### SMS Postvak IN

| 🛃 Vodafone-sms        |                    |                                         | _ 🗆 🔀    |
|-----------------------|--------------------|-----------------------------------------|----------|
| Bestand Bewerken I    | Bgeld Instellingen | Help                                    |          |
| 🛃 Nieuw 👻 🚩 Map maker | n 🔶 Beantwoorden 👻 | 👘 Verwijderen 🥪 Doorsturen              |          |
| 🔄 Postvak IN          | Postvak IN         | 0.000                                   |          |
|                       | Naam               | Bericht                                 | Datum    |
| Concepten             | Mark van Beusekom  | Hallo Caroline, kan je de vertalingen e | 14-2-200 |
| Postvak UIT           |                    |                                         |          |
| Nerzonden             |                    |                                         |          |
| T Verwijderd          |                    |                                         |          |
| Contactpersonen       |                    |                                         |          |
|                       |                    |                                         |          |

Tip:

Net zoals u niet hoeft te bellen om een SMS van een telefoon te zenden, hoeft u geen verbinding te openen om een SMS te verzenden met behulp van de Vodafone Mobile Connect-software.

Klik op Vodafone SMS op de navigatiebalk (aan de linkerkant van het hoofdvenster) om Vodafone SMS te openen. Klik op Nieuw aan het linkeruiteinde van de SMSwerkbalk om een nieuw SMS-bericht te creëren. Nadat uw SMS verzonden is, wordt deze opgeslagen in de lijst "Verzonden".

#### **Nieuwe SMS**

|                                 | E | Nieuw sn                                                   | ns-bericht maken                                   | [181             | tekens over]       | X                     |
|---------------------------------|---|------------------------------------------------------------|----------------------------------------------------|------------------|--------------------|-----------------------|
| Voer hier                       | E | Bestand B                                                  | B <u>e</u> werken                                  |                  |                    |                       |
| de ontvanger(s) in              |   | Aan:                                                       | Caroline Knop; Mir                                 | elle van der Kre | eeft               | Toevoegen aan contact |
| Schrijf hier<br>uw tekstbericht |   | Caroline, M<br>Guy belde<br>14:00 ever<br>Groeten,<br>Mark | Mirelle,<br>net, hij wil graag de<br>n overleggen? | screenshots A    | SAP via mail ontva | ngen. Kunnen we om 🧖  |
| Klik op<br>Verzenden            |   | Verzei                                                     | nden                                               | Ops              | laan               | Annuleren             |

08

## SMS-contactpersonen beheren

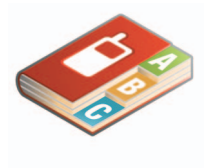

De SMS-navigatiebalk bevindt zich aan de linkerkant van het venster Vodafone SMS. Klik op Contactpersonen op de SMS-navigatiebalk om de lijst met contactpersonen te openen. Hierin kunt u vaak gebruikte namen en nummers beheren.

#### SMS-contactpersonen

| 🔄 Vodafone-sms                                                                                    |                                                                                                    |                                                                    |  |
|---------------------------------------------------------------------------------------------------|----------------------------------------------------------------------------------------------------|--------------------------------------------------------------------|--|
| Bestand Bewerken<br>Vieuw - 🕑 Map mak                                                             | Beeld Instellingen Help<br>en 🚇 Contactpersoon bewerken 🧃                                                   | Verwijderen 🙎 Aan                                                  |  |
| Postvak IN<br>Concepten<br>Sourcepten<br>Postvak UIT<br>Verzonden<br>Verzonden<br>Contactoersonen | Contactpersonen<br>Naam<br>Caroline Knop<br>Mark van Beusekom<br>Mirelle van der Kreet<br>Vodafone Business | Nummer<br>+3165467010<br>+3165467013<br>+3165467012<br>+3165450010 |  |
| Contactpersonen                                                                                   |                                                                                                    |                                                                    |  |

**Tip:** Voer hier de nummers van uw contactpersonen in internationaal formaat in, bijvoorbeeld +31 654500100

> Door te klikken op de knop Nieuw op de SMS-werkbalk wordt een venster voor het aanmaken van een nieuwe contactpersoon geopend.

#### Nieuwe SMS-contactpersoon

|                    | Contactpersoon bewerken     |  |
|--------------------|-----------------------------|--|
| Naam invoeren      | <br>Naam:<br>Erik Leidemann |  |
| Nummer<br>invoeren | <br>Nummer:<br>+3162144     |  |
| Klik op OK         | <br>OK Annuleren            |  |

### De software installeren (Apple<sup>®</sup> Mac<sup>®</sup>)

#### Tip:

In het venster van het programma Internetverbinding vindt u een optie om de apparaatstatus weer te geven op de menubalk. Wanneer u dit selectievakje inschakelt, is de verbindingsstatus van uw apparaat altijd zichtbaar op de menubalk van de Finder. Daarbij wordt ook de duur van de verbinding aangegeven.

## 01

#### Installeer de software en herstart uw Mac.

Plaats de cd-rom met de Vodafone Mobile Connectsoftware in uw Mac, dubbelklik op VodafoneMC\_Installer en volg de installatie-instructies op het scherm.

Wanneer de installatie voltooid is, dient u uw Mac opnieuw te starten voordat u kunt doorgaan met stappen 02 en 03.

## 02

#### Plaats de SIM-kaart in de datacard of het apparaat.

Uw SIM-kaart (Subscriber Identity Module) is de kleine chip ter grootte van een postzegel die u samen met uw contract ontving.

Zorg ervoor dat de goudkleurige contactpunten op uw SIM-kaart de contactpunten op het apparaat raken en dat de SIM-kaart juist is geplaatst, zoals getoond op het apparaat.

## 03

#### Plaats het apparaat in of sluit het aan op uw Mac.

Nadat u de software heeft geïnstalleerd en uw Mac opnieuw heeft gestart, sluit u de USB-modem aan of plaatst u de datacard in de notebook.

Dubbelklik op het programmapictogram van Vodafone Mobile Connect, wacht tot de verbinding is ingesteld en klik op Activeren. Wanneer u de software voor de eerste keer gebruikt, wordt u om het wachtwoord van de beheerder gevraagd.

Nu kunt u verbinding maken. Start het programma Internetverbinding in de map Programma's en klik op Verbind.

Wanneer u verbinding wilt maken na de eerste installatie:

- Start Vodafone Mobile Connect om de verbinding in te stellen.
- Klik op Activeren.
- Maak verbinding via het programma Internetverbinding.

01

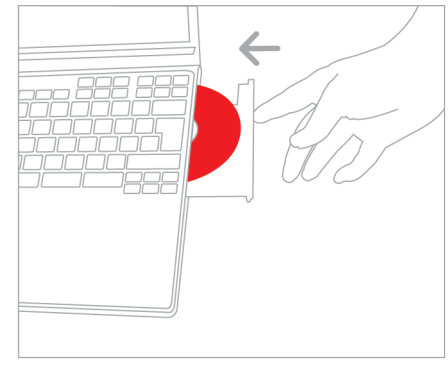

Installeer de software en herstart uw notebook.

02

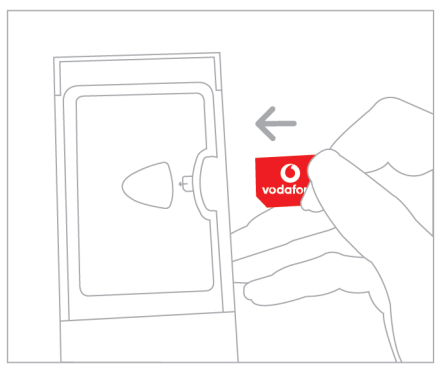

Plaats de SIM-kaart in het apparaat, c.q. de datacard.

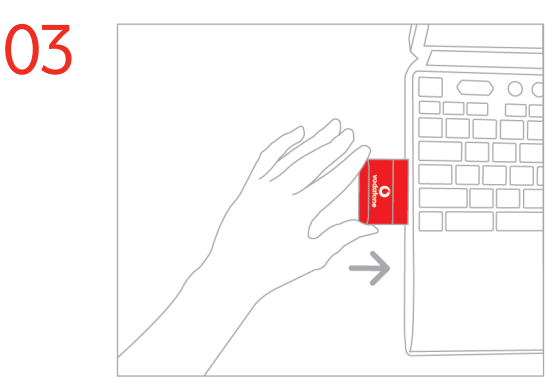

Plaats het apparaat (of sluit het aan) en start de software.

## **Tips & tricks**

#### Indien geen apparaat kan worden gevonden

Wanneer u een datacard, USB-modem of mobiele telefoon heeft aangesloten of geïnstalleerd, herkent of vindt de Vodafone Mobile Connect-software deze apparatuur soms niet.

- Verwijder of sluit andere apparaten af die mogelijk aangesloten zijn, zoals Bluetooth-apparaten.
- Herstart de Vodafone Mobile Connect-software.
- Verwijder uw mobiele telefoon, modem of datacard en breng deze vervolgens weer aan.
- Herstart uw notebook.
- (Windows) Klik op Apparaten beheren, verwijder het huidige apparaat uit de lijst en voeg het vervolgens weer toe.

#### Indien geen netwerk kan worden gevonden

- Wijzig uw fysieke lokatie: ga in een gebouw dichter bij een raam staan, of ga naar buiten.
- (Windows) Open het venster Beeld/Beschikbare mobiele verbindingen en kijk of u verbinding kunt maken met een bepaald netwerk in de lijst.
- Neem contact op met Vodafone Klantenservice en controleer of datadiensten en roaming geactiveerd zijn.

#### Indien geen verbinding kan worden geopend

- Wacht enkele minuten en probeer nogmaals te verbinden. Dit is meestal een tijdelijk probleem, vooral wanneer aangekondigd als "Fout 31" of "Fout 619".
- Herstart de Vodafone Mobile Connect-software en uw mobiele telefoon, modem of datacard.
- Herstart uw notebook.
- (Windows) Klik op Verbindingen beheren en selecteer een andere netwerkvoorkeur uit de keuzelijst in het gedeelte Mobiele verbindingen.
- (Mac) Start Vodafone Mobile Connect en selecteer een van de andere opties in het onderste gedeelte van het hoofdvenster, bijvoorbeeld Alleen UMTS.
- Indien u een VPN (Virtual Private Network) gebruikt, neemt u contact op met de IT-beheerder van uw bedrijf.
- Neem contact op met Vodafone Klantenservice.

#### Indien uw SIM-kaart niet is geactiveerd

 Raadpleeg de handleiding van uw notebook als u wilt weten hoe u de SIM-kaart moet activeren of bel Vodafone Klantenservice.

#### Indien u problemen heeft met roaming

- (Windows) Selecteer Beeld/Beschikbare mobiele verbindingen en probeer een van de getoonde verbindingen te openen.
- Neem contact op met Vodafone Klantenservice en controleer of roaming geactiveerd is.

Probeer tijdens het roamen op een netwerk van Vodafone of een netwerkpartner te blijven. Meestal wordt een "welkom-SMS" verzonden om u hieraan te herinneren. Controleer de naam van het Vodafone-netwerk/de netwerkpartner in het gedeelte Mobiele verbindingen of in het minivenster.

## Door een bepaald type netwerk te selecteren kunt u de stabiliteit van de verbinding misschien verbeteren

Op de grens van het dekkingsgebied kan Alleen GPRS of Alleen UMTS mogelijk betere resultaten geven.

- (Windows) Klik op Verbindingen beheren en selecteer een andere netwerkvoorkeur uit de keuzelijst in het gedeelte Mobiele verbindingen.
- (Mac) Start Vodafone Mobile Connect en selecteer een van de andere opties in het onderste gedeelte van het hoofdvenster, bijvoorbeeld Alleen UMTS.
- Vergeet niet om terug te keren naar uw normale voorkeur wanneer u van lokatie verandert.

## Verwijder uw datacard wanneer deze niet in gebruik is.

Dit helpt schade aan de kaart of aan de interne connectors van uw notebook te voorkomen.

#### Controleer de update-voorkeuren van de software.

Wanneer een verbinding wordt gemaakt via de Vodafone Mobile Connect-software, is het een goed idee om uw besturingssysteem en andere programma's zo in te stellen dat ze u op de hoogte brengen van softwareupdates in plaats van deze automatisch te downloaden. Indien updates automatisch gedownload worden, kunnen deze uw mobiele of WLAN-verbinding vertragen of uw datagebruikslimiet overschrijden.

#### Gebruiksindicatie

Het gebruiksvenster geeft enkel een indicatie van uw datagebruik weer. Raadpleeg uw factuur voor de werkelijke hoeveelheid verstuurde en ontvangen data.

| MALE AND A STREET | r                                  |                                                                                                    |
|-------------------|------------------------------------|----------------------------------------------------------------------------------------------------|
| woordentijst      | Activering                         | Voordat u een mobiele verbinding kunt openen, moet eerst de<br>SIM-kaart (Subscriber Identity Module) in uw apparaat worden<br>geactiveerd. Als het bericht wordt weergegeven dat de SIM-<br>kaart moet worden geactiveerd, belt u naar de activeringslijn<br>van uw netwerkoperator voor het instellen van een account.                                                                                                    |
|                   | Geïntegreerde<br>datacard          | Een datacard die in een notebook is geïntegreerd. Hiermee<br>kunnen dataverbindingen worden geopend via het mobiele<br>netwerk.                                                                                                    |
|                   | Datacard/<br>USB-modem             | Een apparaat voor een notebook dat wordt gebruikt om een<br>dataverbinding te openen via het mobiele netwerk.                                                                                                    |
|                   | Dual-band<br>Tri-band<br>Quad-band | Verwijst naar de frequentiebanden die ondersteund worden<br>door een mobiel apparaat voor GPRS en SMS (Short Message<br>Service) in verschillende wereldregio's. 3G/UMTS heeft<br>wereldwijd één enkele band. Meestal verwijst dual-band naar de<br>twee banden die gebruikt worden op de meeste Europese<br>netwerken (900 MHz/1800 MHz); tri-band voegt ondersteuning<br>toe voor netwerken in Noord-Amerika (1900 MHz); terwijl quad-<br>band verdere ondersteuning toevoegt voor netwerken die actief<br>zijn op de 850 MHz-band (voornamelijk Latijns-Amerika). |
|                   | EDGE                               | Een verbetering aan GPRS-netwerken die hogere snelheden<br>biedt, hoewel niet zo snel als die geleverd door UMTS of UMTS-<br>breedband/HSDPA.                                                                                                    |
|                   | EVDO                               | Een ultrasnelle mobiele datastandaard (wordt voornamelijk in<br>de VS gebruikt). Frequente reizigers naar de VS kunnen hiervoor<br>contact opnemen met hun accountmanager of met Vodafone<br>Klantenservice.                                                                                                    |
|                   | GPRS                               | Standaard voor het doorzenden van data via mobiele<br>communicatienetwerken (GSM). Biedt meestal een breed bereik<br>en matige datasnelheden (General Packet Radio System).                                                                                                    |
|                   | GSM                                | Een veelgebruikte standaard voor mobiele communicaties<br>(Global System for Mobile communications). Volgens de GSM<br>Association wordt de GSM-technologie ondersteund door meer<br>dan 680 operators in 210 landen en regio's.                                                                                                    |
|                   | 3G/UMTS                            | Hiernaar wordt vaak verwezen als de 3e generatie GSM-<br>technologie. UMTS (Universal Mobile Telecommunications<br>System) levert hogere datasnelheden.                                                                                                    |
|                   | HSDPA/<br>Mobiel<br>Breedband      | Een vervolg op UMTS om snellere datasnelheden te leveren.<br>Net zoals tal van breedbanddiensten op het vaste<br>telefoonnetwerk levert High-Speed Downlink Packet Access<br>(Mobiel Breedband) een snellere download- dan<br>uploadsnelheid.                                                                                                    |
|                   | Roaming                            | Verbinden via andere netwerken dan het netwerk van de eigen<br>operator. Dit gebeurt doorgaans wanneer u in het buitenland<br>bent, maar het is ook thuis mogelijk.                                                                                                    |
|                   | SIM                                | De SIM-kaart (Subscriber Identity Module) is de kleine chip ter<br>grootte van een postzegel die u samen met uw contract<br>ontving. De SIM-kaart heeft goudkleurige contactpunten aan<br>één kant.                                                                                                    |
|                   | WLAN/<br>Wi-Fi                     | Een standaard voor de draadloze verbinding in een Local Area<br>Network. WLAN, ook wel Wi-Fi genoemd, is vrij snel, maar de<br>echte snelheid van uw verbinding zal afhangen van de<br>verbinding van een WLAN met internet. WLAN is op de meest<br>recente notebooks meestal standaard ingebouwd.                                                                                                    |

#### Let op!

Zorg ervoor dat u de voorzorgsmaatregelen en veiligheidsinformatie van de fabrikant leest die bij uw notebook, datacard, USB-modem of mobiele telefoon geleverd werden.

Ovdafone Group 2007. VODAFONE, de Vodafone-togo's en Vodafone Mobile Connect zijn handelsmerken van de Vodafone Group. Andere product- en bedrijfsnamen die hierin vermeld werden, zijn mogelijk de handelsmerken van hun respectievelijke eigenaars. Microsoft en Windows zijn ofwel gedeponeerde handelsmerken of handelsmerken van Microsoft Corporation in de Verenigde Staten en/of andere landen. Apple, Macintosh en Mac zijn gedeponeerde handelsmerken van Apple Computer Inc. in de Verenigde Staten en andere landen. Voor support bij het installeren van de software en het gebruik van uw Vodafone Mobile Connect-datacard, USB-modem, ingebouwde datacard of mobiele telefoon kunt u contact opnemen met Vodafone Klantenservice 1200 via het Vodafone netwerk of +31 654 500 100, of kijk op www.vodafone.nl